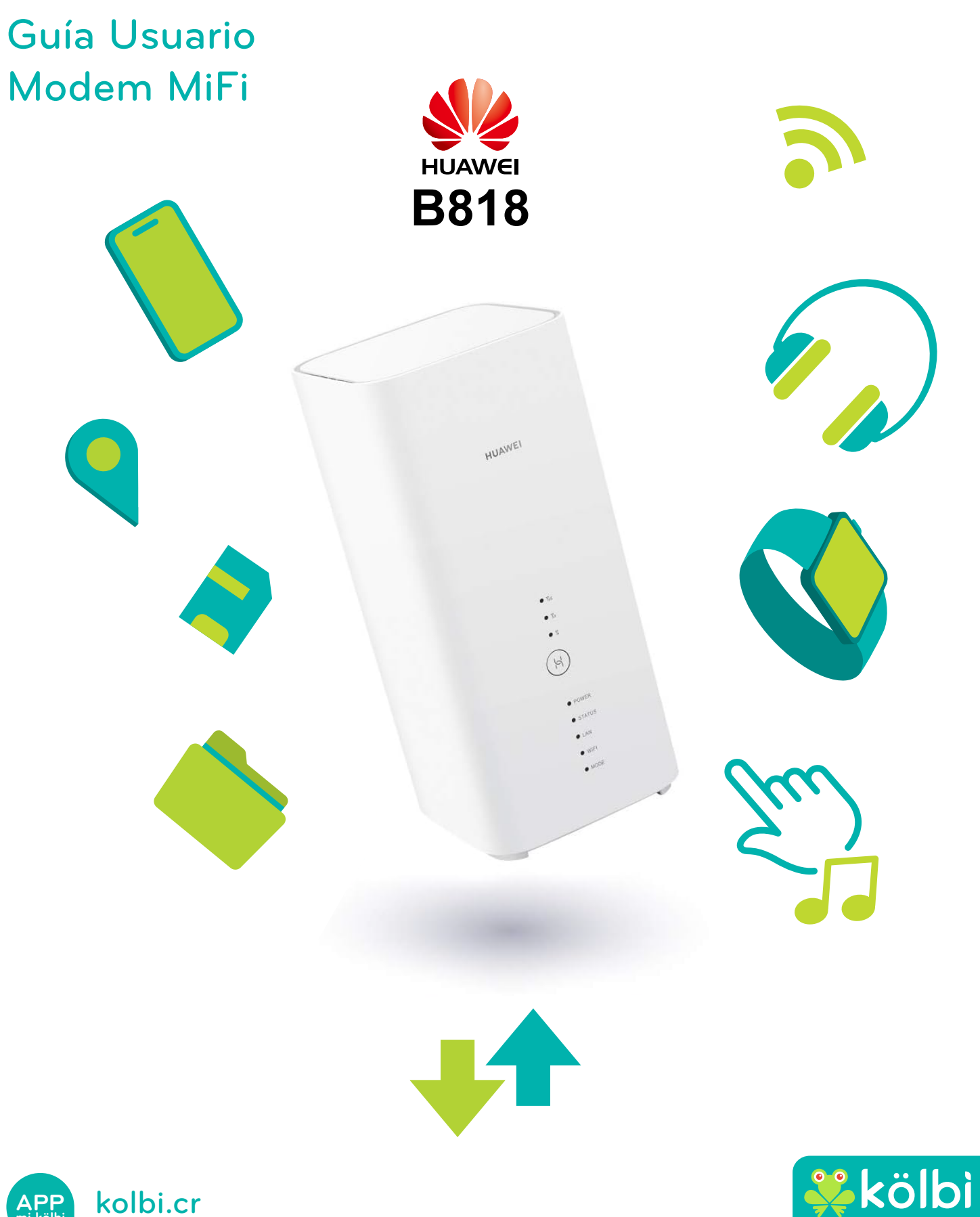

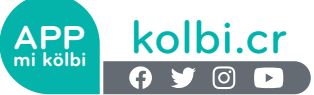

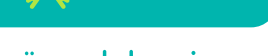

sömos de los mismos

# Contenido

| Α. | Precauciones de uso                                | 2 |
|----|----------------------------------------------------|---|
| В. | Descripción general                                | 2 |
| C. | Inicio de sesión pagina de inicio web              | 2 |
| D. | Configuración clave acceso                         | 3 |
| Ε. | Revisión APN Internet                              | 3 |
| F. | Habilitación Red Wi-Fi                             | 4 |
| G. | Identificación y bloqueo de usuarios               | 4 |
| н. | Gestionar SMS                                      | 5 |
| Ι. | Consultá estadisticas de consumo en datos          | 8 |
| J. | Consultá estadisticas de consumo del Plan Postpago | 9 |
| к. | Control parental                                   | 9 |

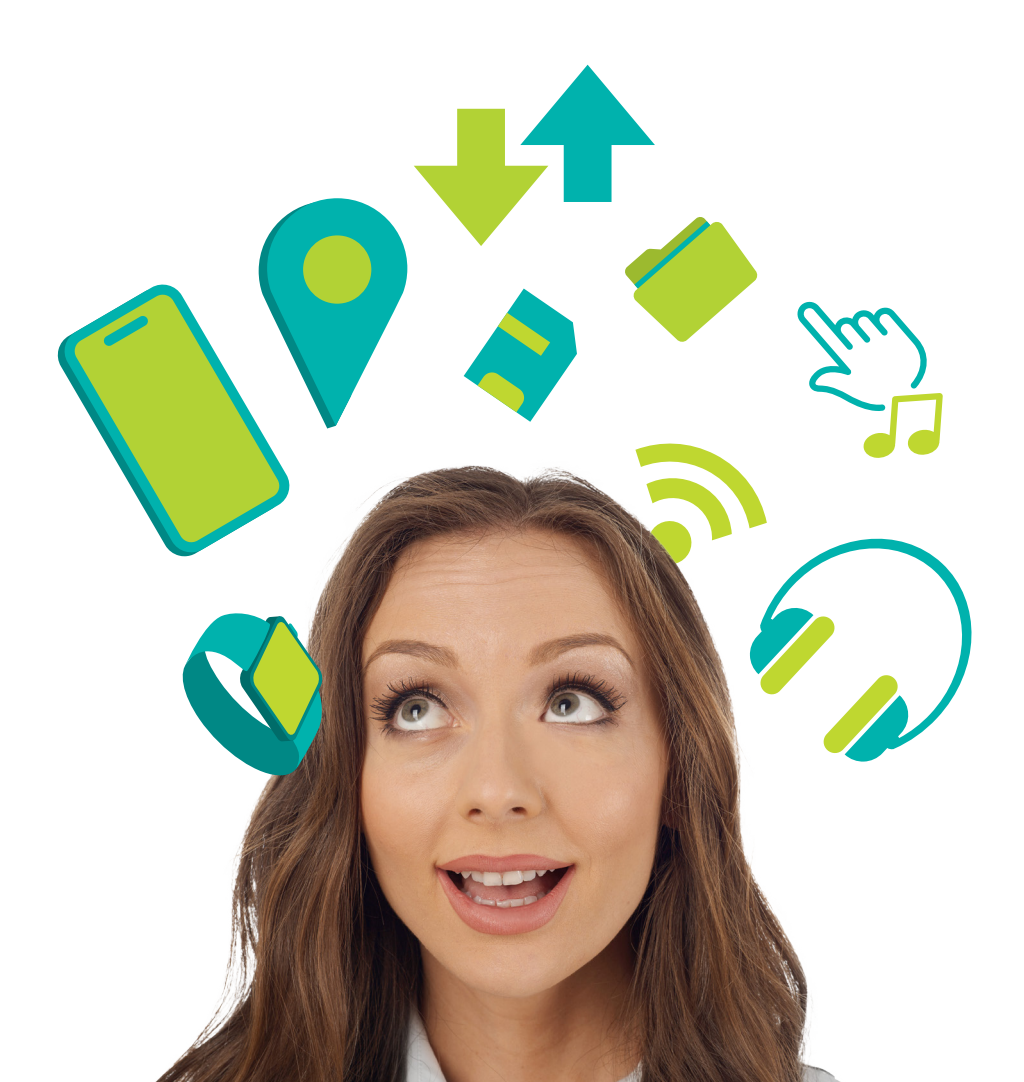

## A-Precauciones de uso

No coloqués el dispositivo ni sus accesorios en lugares con un campo electromagnético elevado.

No coloqués equipos de almacenamiento magnéticos cerca del dispositivo. La radiación emitida por el dispositivo puede borrar la información almacenada en estos.

No coloqués el dispositivo en lugares con una temperatura elevada ni lo utilicés en un lugar en el que haya gases inflamables.

Mantené alejado el dispositivo y sus accesorios fuera del alcance de los niños. No permitás que los niños utilicen el dispositivo sin haber recibido instrucciones.

## **B-Descripción general**

Este dispositivo te permite compartir una conexión a Internet de banda ancha móvil mediante Wi-Fi. Podés conectar a este dispositivo la mayoría de dispositivos con Wi-Fi incorporado (por ejemplo, PC, dispositivos de juego móviles, smartphones o tablets).

### C-Inicio de sesión página de inicio Web

1-Conectá el terminal B 818 al equipo de cómputo

- 2-Abrí el navegador Web
- 3-Introducí http://192.168.8.1 en la barra de dirección y pulsá Intro. Se cargará la pantalla de inicio.
- 4-Seleccioná el idioma de preferencia.

5-Ingresá la clave de acceso que trae el modem MiFi.

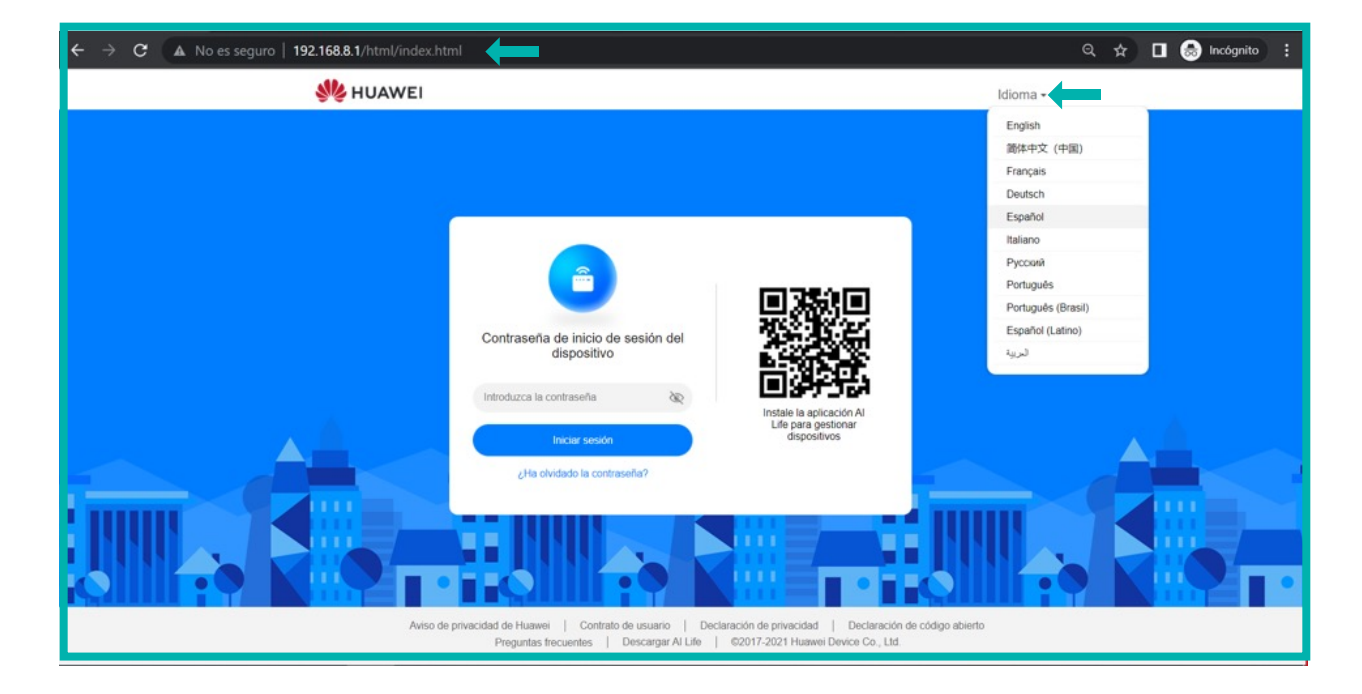

## D-Configuración clave acceso

Para acceder a la clave de acceso podés utilizar las siguientes opciones:

1-Mantené la misma contraseña de Wi-Fi

2-Incluí una nueva clave

| ال HUAWEI                         | ld                                                     | iioma <del>-</del> |
|-----------------------------------|--------------------------------------------------------|--------------------|
|                                   |                                                        |                    |
|                                   |                                                        |                    |
| Confi                             | gure la contraseña de inicio de sesión del dispositivo |                    |
| Es igual a la contraseña de Wi-Fi |                                                        |                    |
| Nueva contraseña                  | 96                                                     |                    |
|                                   | Finalizar                                              |                    |
|                                   | Volver                                                 |                    |
|                                   |                                                        |                    |

#### E- Revisión APN Internet

1-Ingresá al menú Ajuste de red

2-Ingresá al submenú Red Móvil Conexión a Internet

| Image: Control of the set of the set of the s | 👋 HUAWEI                                                                                     | Idioma 🛛 📔 🔿 🕆 🔁 🔅                                                                                                    |
|----------------------------------------------------------------------------------------------------|----------------------------------------------------------------------------------------------|----------------------------------------------------------------------------------------------------|
| Red móvil       •         Conxidon a internet       •         Bologueda de redes móviles       •         Ethernet       •         Datos móviles       •         Seduccionar note       •         Marcinardo de prevador e internet pública. En general, el dispositivo pose e estos agustes en los actrivos del setostima y puede conceltar a internet automáticamente, se puede cambiar el APN automáticamente cuando se cambia el APN automáticamente cuando se cambia el APN automáticamente cuando se cambia el APN automáticamente el APN manualmente         Datos móviles       •         Seduccionar nod       •         Marcinardo de total       •         Marcinardo de total       •         Marcinardo de total       •         Bates móviles       •         Seduccionar nod       •         Butes móviles       •         Bates móviles       •         Bates móviles       •         Bates móviles       •         Bates móviles       •         Bates móviles       •         Bates móviles       •         Bates móviles       •         Bates móviles       •         Bates móviles       •         Bates móviles       •         Bates móviles       •                                                                                                    | ∰Inicio ⊕Ajustes de red                                                                      | Nustes de Wi-Fi 🖧 Dispositivos 🐰 Herramientas ۞Avanzados                                                                                                    |
| Perfiles + Internet and streaming(predeterminado) KobiGg Auto                                                                                                    | Red móvil     •       Conexión a Internet     Búsqueda de redes móviles       Ethernet     • | Conexión a Internet En combre del punto de acceso (APN) es el nombre de los ajustes que lee el dispositivo para configurar una conexión al patente del sistema y puede completar la información del APN automáticamente cuando se conecta. Si el APN no se puede concetar a Internet automáticamente, se puede cambiar el APN manualmente: Datos móviles Construction del patente Seleccionar red automáticamente Esta función se deshabilitará cuando se cambie la configuración del perfil. |
| Internet and streaming(predeterminado)<br>kobi3g<br>Auto                                                                                                    |                                                                                              | Perfiles +                                                                                                    |
| Auto                                                                                                    |                                                                                              | Internet and streaming(predeterminado)<br>kolbi3g                                                                                                    |
|                                                                                                    |                                                                                              | Auto                                                                                                    |

## F-Habilitación red Wi-Fi

1-Ingresá al menú Ajustes de WiFi

2-Seleccioná el submenú Ajustes Básicos de Wifi o Red WiFi de Invitado.

| ال HUAWEI                                         |                                                | Idioma <del>-</del>                                                                                                    |                                |
|---------------------------------------------------|------------------------------------------------|----------------------------------------------------------------------------------------------------|--------------------------------|
| 介Inicio ⊕Ajustes de red                           | 奈Ajustes de Wi-Fi                              | ispositivos 🚦 Herram                                                                                                    | nientas 🔯 Avanzados            |
| Ajustes básicos de Wi-Fi<br>Red Wi-Fi de invitado | Ajustes básicos de W <ol> <li>Ayuda</li> </ol> | i-Fi                                                                                                    |                                |
|                                                   | Se prefiere la banda 5 GHz                     | Las señales 2.4 GHz y 5 GHz se combinan y<br>muestran como una. Se prefiere la red de 5 G<br>rapida cuando la intensidad de la señal e sigu<br>Desactive el selector para usarlas por separa | / S0<br>CH2 más<br>Lal.<br>do. |
|                                                   | Wi-Fi                                          |                                                                                                    |                                |
|                                                   | Nombre de la red Wi-Fi                         | Pruebas_Wimax                                                                                                    |                                |
|                                                   | Modo de seguridad                              | WPA2-PSK                                                                                                    | *                              |
|                                                   | Contraseña de Wi-Fi                            |                                                                                                    | Эб                             |
|                                                   |                                                | Guardar<br>Más ajustes de Wi-Fi                                                                                                    |                                |

#### G-Identificación y bloqueo de usuarios

Esta opción te permite identificar los dispositivos que están conectados a la red WiFi.

1-Ingresá al menú Dispositivos.

WEI

- 2-Identificá los dispositivos conectados a su red Wi-Fi.
- 3-Podés permitir o bloquear su acceso a la red Wi-Fi.

| Opención       Ajustes de red       Ajustes de Wi-Fi       Ajustes de Wi-Fi       Ajustes de Wi-Fi       Ajustes de Wi-Fi       Acceso a<br>Internet         Dispositivos en línea       Acceso a<br>Internet       Acceso a<br>Internet       Acceso a<br>Internet       Acceso a<br>Internet         Dispositivos franz<br>El LN<br>O diso honas 19 minutos<br>Tempo de arendamiento restante: 0 días 23 horas 40 minutos       Dirección MAC: 84.40.3E (43.0.56)<br>IPv6: 1600-6522 1068 2340 etclos       Mi dispositivo         Proceso franz<br>O diso honas 19 minutos<br>Tempo de arendamiento restante: 0 días 23 horas 40 minutos       Dirección MAC: 42.20 (58.3156 6E)<br>IPv4: 192.108.8 100<br>IPv4: 192.0188.3 100<br>IPv4: 192.0188.3 105       Mi dispositivo                                                                                                    | Inicial       Ajustes de red       Ajustes de Wi-Fi       A Dispositivos       Arramientas       Accesso a<br>Internet         Dispositivos en línea       Accesso a<br>Internet       Dirección MAC: 84 A9 35: 43 A9 36<br>1944: 102 108 102<br>1946: 1680: 6422 1096 2346 etba       Ma dospositivo         Dirección MAC: 84 A9 35: 43 A9 36<br>1944: 102 108 102<br>1946: 1680: 6422 1096 2346 etba       Dirección MAC: 84 A9 35: 43 A9 36<br>1944: 102 108 102<br>1946: 1680: 6422 1096 2346 etba       Ma dospositivo         Image: Second and the second and the second and t | Image: Approximation of the system of the system of the | 👋 HUAWEI                                                       |                                                                                      | Idioma 🗸 📔 💭                                                                                      | ↑ 🖸 🐇                |
|----------------------------------------------------------------------------------------------------|----------------------------------------------------------------------------------------------------|----------------------------------------------------------------------------------------------------|----------------------------------------------------------------|--------------------------------------------------------------------------------------|---------------------------------------------------------------------------------------------------|----------------------|
| Dispositivos en línea     Acceso a<br>Internet       Image: State of the state of the stat                  | Dispositivos en línea     Acceso a<br>Internet       Luctor Franz     Dirección MAC: 84.49 3E: 43 AD 56<br>(P4: 162) 168.8 102       El LAN     Dirección MAC: 84.20 3E: 43 AD 56<br>(P4: 162) 168.8 102       O dias 0 horas 10 minutos     Prod. 186.3 223 horas 40 minutos       Mi dispositivo       HONCR-50       Post 186.3 horas 0 minutos       Tiempo de arrendamiento restante: 0 días 23 horas 50 minutos                                                                                                    | Dispositivos en línea     Acceso a<br>Internet       Internet     Dirección MAC: 84 A9 32: 43 AD 56<br>IFV4 1122 108 8: 102<br>IFV6 180 0. doz2 108 23 años 40 minutos     IFV6 180 . doz2 108 23 años 40       Impo de arrendamiento restante: 0 días 23 horas 40 minutos     Dirección MAC: 42 20 05 83 D5 6E<br>IFV6 192 0. doz 30 56 E     Mi dispositivo       Impo de arrendamiento restante: 0 días 23 horas 50 minutos     Dirección MAC: 42 20 05 83 D5 6E<br>IFV6 192 0. doz 30 56 E     Dirección MAC: 42 20 05 83 D5 6E     Impo de arrendamiento restante: 0 días 23 horas 59 minutos                                                                                                    | ☆Inicio ●Aji                                                   |                                                                                      | සි Dispositivos                                                                                   |                      |
| Dispositivos en línea     Acceso a<br>Internet       Laptor Franz<br>D LAN<br>O días 0 horas 19 minutos<br>Tierro de arrendamiento restante: 0 días 23 horas 40 minutos     Dirección MAC: 84 A9 3E: 43 AD 56<br>IP44: 192 168 8 102<br>IP46: 1800: 6422 1098 23a6 ebba<br>IP46: 1920: 1920 23a6 ebba<br>IP46: 1920: 1920 23a6 ebba<br>IP46: 1920: 1920 23a6 ebba<br>IP46: 1920: 1920: | Dispositivos en línea     Acceso a<br>Internet       Lactor Franz<br>ELAN<br>O días O horas 19 minutos     Dirección MAC: 84 A9 3E: 43 AD 56<br>IP44: 192: 168 8.102<br>IP46: 1680: 6422: 1098 23a9 ebba     Me dispositivo       Midispositivo<br>Versión MAC: 84 A0 3E: 43 AD 56<br>IP44: 192: 168 8.100<br>IP46: 1820: 1082 23 horas 40 minutos     Dirección MAC: 42.20 05 B3 D5 6E<br>IP44: 192: 168 8.100<br>IP46: 1820: 4620: 56f feb3: 459e     Me dispositivo                                                                                                    | Dispositivos en línea     Acceso a<br>Internet       Image: Sentor Sentor Se               |                                                                |                                                                                      |                                                                                                   |                      |
| Laptop Franz C Dirección MAC: 84.40 35:43 A0.56<br>IP-44: 1921 1088 1020<br>Dirección MAC: 42.20 05 83 D5.66<br>IP-46: 1680 - 6422: 1098 23:46 ebba Mi dispositivo<br>IP-46: 1680 - 6422: 1098 23:46 ebba Dirección MAC: 42.20 05 83 D5.66<br>IP-44: 192 168.8 100<br>O dias 0 horas 0 minutos<br>Tempo de arrendamiento restante: 0 dias 23 horas 59 minutos                                                                                                    | Laptop Franz     Lingtop Franz     Dirección MAC, 84 A3 85; 43 A0 56<br>1944-102 108 81 200     Mi dispositivo       Unitadia     O dias 0 horas 19 minutos<br>Tiempo de arrendamiento restante: 0 dias 23 horas 40 minutos     Dirección MAC; 42 20 05 B3 D5 66<br>1944: 102 108 81 00<br>1946: 1620: 6122: 1086 2346 ebba     Mi dispositivo       HONR-5.0     C     Dirección MAC; 42 20 05 B3 D5 66<br>1944: 102 108 81 00<br>1946: 1680: 4020 5ft feb3. 4568     C                                                                                                    | Laptop Franz       C       Dirección MAC: 84:403 et 43:402 56       Mid spositivo         Landon Jaidas Ohoras 10 minutos       Dirección MAC: 42:200 68:33:66 ebba       Mid spositivo         O dias Ohoras 10 minutos       Dirección MAC: 42:200 68:33:05 e6       Mid spositivo         HONGR: 60       C       Dirección MAC: 42:200 68:31:05 e6       Mid spositivo         VEX.05.00       C       Dirección MAC: 42:200 68:31:05 e6       Mid spositivo         VEX.05       C       Dirección MAC: 42:200 68:31:05 e6       Dirección MAC: 42:200 68:31:05 e6       Mid spositivo         VEX.05       C       Dirección MAC: 42:200 68:31:05 e6       Dirección MAC: 42:200 68:31:05 e6       Dirección MAC: 42:200 68:31:05 e6       Dirección MAC: 42:200 68:31:05 e6       Dirección MAC: 42:200 68:31:05 e6       Dirección MAC: 42:200 68:31:06 e7         VEX.05       C       C       Dirección MAC: 42:200 68:31:06 e7       Dirección MAC: 42:200 68:31:06 e7       Dirección MAC: 42:200 68:31:06 e7         VEX.05       C       Dirección MAC: 42:200 68:31:06 e7       Dirección MAC: 42:200 68:31:06 e7       Dirección MAC: 42:200 68:31:06 e7         VEX.05       C       Dirección MAC: 42:200 68:31:06 e7       Dirección MAC: 42:200 68:31:06 e7       Dirección MAC: 42:200 68:31:06 e7         VEX.05       Dirección MAC: 42:200 68:41:07 e7       Dirección MAC: 42:40:40:41:07 e7       Dirección MAC: 42:40:40                                                                                                    | Dispositivos en lín                                            | nea                                                                                  |                                                                                                   | Acceso a<br>Internet |
| HONOR 50 C Dirección MAC: 42 20 05 83 D5 6E<br>IPv4: 192 168 8 100<br>IPv6: 1600 - 102 168 8 100<br>IPv6: 1600 - 1020 5ff teb3 d56e<br>IPv6: 1600 - 1020 5ff teb3 d56e                                                                                                    | HONOR-50<br>© 5 GHz<br>0 dias 0 horas 0 minutos<br>Tiempo de arrendamiento restante: 0 dias 23 horas 59 minutos                                                                                                    | HONOR-80<br>© 6 OH2<br>0 dias 0 horas 0 minutos<br>Tiempo de arrendamiento restante: 0 dias 23 horas 50 minutos<br>Dirección MAC: 42 20 05 B3 D5 6E<br>IPv4: 192.168.8.100<br>IPv4: 192.168.8.100<br>IPv4: 192.168.3.00                                                                                                    | Laptop Fra<br>Laptop Fra<br>U AN<br>O dias 0 In<br>V dias 0 In | anz Z<br>loras 19 minutos<br>e arrendamiento restante: 0 días 23 horas 40 minutos    | Dirección MAC: 84:A9 3E:43:AD:56<br>IPv4: 192.168.8.102<br>IPv6: fe80::6d22:1098.23e6:ebba        | Mi dispositivo       |
|                                                                                                    |                                                                                                    |                                                                                                    | HONOR-5<br>© 5 GH2<br>0 dias 0 hr<br>Tiempo de                 | 50 Z<br>z<br>ioras 0 minutos<br>e arrendamiento restante: 0 días 23 horas 59 minutos | Dirección MAC: 42.20.05.83.D5.6E<br>IPv4: 192.168.8.100<br>IPv6: fe80::4020.5ff.feb3:d56e         |                      |
|                                                                                                    |                                                                                                    |                                                                                                    |                                                                |                                                                                      |                                                                                                   |                      |
|                                                                                                    |                                                                                                    |                                                                                                    |                                                                |                                                                                      |                                                                                                   |                      |
|                                                                                                    |                                                                                                    | Aviso de privacidad de Huaweir   Contrato de usuario   Declaración de privacidad   Declaración de código abierto<br>Preguntas frecuentes   Descargar Al Life   @2017-2021 Huawei Device Co., Ltd.                                                                                                    | Aviso                                                          | de privacidad de Huawei   Contrato de usuario<br>Preguntas frecuentes   Descargar A  | Declaración de privacidad   Declaración de códige     M Life   ©2017-2021 Huawei Device Co., Ltd. | o abierto            |

4-Podés cambiar el nombre del dispositivo dentro de su red

| 👋 HUAWEI                                                                                                    | Idioma - I 🗘 🛧 🔁 🐇                                                                          |
|----------------------------------------------------------------------------------------------------|---------------------------------------------------------------------------------------------|
|                                                                                                    | Avanzados                                                                                   |
| Nombre del dispositivo<br>Dispositivos en la<br>Laptop Franz<br>Cencelar Acaptar                                                    | Acceso a<br>Internet<br>IP-4 102 168 8102<br>6 1680: 6622 1098 2396 ebbs<br>Mit dispositive |
| Aviso de privacidad de Huawei   Contrato de usuario   Declaración de priv<br>Preguntas frecuentes   Descargar Al Life   6/2017-2021 | acidad 🚦 Declaración de código abierto<br>Huawei Device Co., Ltd.                           |

## **H-Gestionar SMS**

- 1-Ingresá al menú Herramientas.
- 2-Ingresá al submenú Conversación por SMS.
- 3-Seguí los siguientes pasos:

Escogé la opción Mensaje Nuevo (+)

1-En la opción Destinatarios indicá el número de teléfono de destino.

2-En la opción Contenido indicá el mensaje a enviar.

3-Presioná el botón Enviar

| E | Convensación por SMS de<br>de<br>Juntes de SMS el<br>stadísticas<br>ontroi de padres | ree, reensie y elmine SMS, envie SMS de grupo y mucho máis desde aquí. Los SMS se guardare en sportifivo. Cuando el almoceramiento esté linno, el kono de Mansajes parpadeast para recordade o mare algunos mensajes. Si no lo hace, no podul recibir mensajes nuevos.<br>Ayuda | exte<br>ue debe |
|---|--------------------------------------------------------------------------------------|----------------------------------------------------------------------------------------------------|-----------------|
|   |                                                                                      |                                                                                                    |                 |
|   |                                                                                      |                                                                                                    |                 |
|   |                                                                                      | Introducir mensaje 144(1)<br>Mensaje pruebait (                                                                                                    |                 |

### I-Consultá estadisticas de consumo en datos

- 1-Ingresá al menú Herramientas.
- 2-Ingresá al submenú Conversación por SMS.
- 3-Seguí los siguientes pasos:

WEI

| 姚 HUAWEI                                                                           | Idioma 🗧 👂 🛧 📑 🔅                                                                                                    |
|------------------------------------------------------------------------------------|----------------------------------------------------------------------------------------------------|
| √⊖ Inicio      ⊕ Ajustes de red                                                    | Ajustes de Wi-Fi 🖧 Dispositivos 🚼 Herramientas (۞ Avanzados                                                                                                    |
| SMS<br>Conversación por SMS<br>Ajustes de SMS<br>Estadísticas<br>Control de padres | Conversación por SMS (o)<br>Creo, reenvie y elimino SMS, enviró SMS de grupo y mucho más desde aquí. Los SMS se guardan en este<br>dispositivo. Cuando el almacenamiento esté lieno, el icono de Mensajes parpadeará para recordarle que debe<br>eliminar algunos mensajes. Si no lo hace, no podrá recibir mensajes nuevos.<br><b>3</b> Ayuda<br>Contactos Contenido Feche |

En destinatario digitá 8888 En la sección mensaje indicá la palabra consumo Presioná el botón enviar

# J. Consultá estadísticas de consumo del Plan Postpago

- 1. Ingresá al menú Herramientas.
- 2. Ingresá al submenú Conversación por SMS.
- 3. Seguí los siguientes pasos:
- En destinatario digitá 8888
- En la sección mensaje indicá la palabra consumo
- Presioná el botón enviar

#### **K-Control Parental**

| 👋 HUAWEI                                 |                                                                      | 8 December                                  | klioma -   Ç                                       | ) ↑ œ ୍                    |   |
|------------------------------------------|----------------------------------------------------------------------|---------------------------------------------|----------------------------------------------------|----------------------------|---|
| SMS<br>Estadísticas<br>Control de padres | Estadísticas<br>Las estadísticas de volumen<br>detate de los cargos. | son aproximadas. Consu                      | 20 merramientas<br>ile las facturas para obtener   | estadísticas precisas y el |   |
|                                          |                                                                      | Red m                                       | bvil                                               |                            |   |
|                                          | Tpo                                                                  | Volumen actual                              | Tráfico de datos mensual                           | Tráfico de datos total     |   |
|                                          | Utilizado                                                            | 49,26MB                                     | 49,19MB                                            | 49,25M0                    | - |
|                                          | Duración                                                             | 00.17.57                                    | 00.17.53                                           | 00.17.57                   |   |
|                                          |                                                                      | Dona<br>Ottere<br>20                        | r Instorial<br>I Impieza<br>13-06-06               |                            |   |
| Auiso-de privacidad de Huav<br>Pregunta  | wei   Contrato de usuario<br>s frecuentes   Descargar                | Declaración de priv<br>Al Life   62017-2021 | acidad   Declaración de<br>Huawei Device Co., Ltd. | código abierto             |   |

Esta opción te permite gestionar los límites de tiempo de uso de los miembros del grupo familiar.

1-Ingresá al submenú Herramientas

2-Escogé la opción Control de Padres. En esta opción podés bloquear usuarios o incluir horarios de consumo de datos.

#### Nota:

Es importante indicar que también podés descargar la APP AI Life y disfrutar de sus facilidades